## Switching detectors on 8-ID

#### Eric Dufresne dufresne@anl.gov

#### Created August 4, 2017, revised Aug. 28, 2017

The purpose of this document is to give a step by step instruction on switching between detectors on the 8-ID-E wide-angle XPCS instrument. It resides in /home/beams/DUFRESNE/8ID/Manuals/DetectorSetup.

#### 1 Switch from PI to Cyberstar

Table 1 shows the fast-shutter modes of operation. With a PIN diode or the Cyberstar, the Swiss Aszol shutter is not controlled by the PI CCD camera. This shutter is located after the X-ray lens, and before the diffractometer Table 2. The command shutteroff gives remote control of the shutter using command showbeam or blockbeam. The showbeam command opens the shutter, while the blockbeam command closes the shutter permanently.

| shutter command | shutteron                                         | shutteroff        |
|-----------------|---------------------------------------------------|-------------------|
| showbeam        | PI CCD triggers shutter opening, otherwise closed | shutter is opened |
| blockbeam       | shutter closed                                    | shutter closed    |

Table 1: Fast shutter modes.

To switch from the PI camera to the Oxford Cyberstar, follow the procedure below:

- Move  $2\theta \approx 30^{\circ}$ , i.e. type: umv tth 30.
- unmount the PI CCD and mount in on the X48 rail with its Be window cover.
- mount the Cyberstar on detector rail (or PIN diode pind4)

- use velcro strap for cable relief
- move back to original  $2\theta$  value
- type: plcounter cyber (or pind4). This sets the plotting counter to cyber.
- close se4vgap for narrow resolution, so type: umv se4vgap 1 (1 mm opening over 1 m is 1 mrad detector angle.)
- type: shutteroff
- type: showbeam

### 2 To switch from Cyberstar to PI.

- Move  $2\theta \approx 30^{\circ}$ , i.e. type: umv tth 30.
- type: shutteron
- unmount the Cyberstar from the diffrcatometer detector rail (or PIN diode pind4) and mount it on the table X48 rail
- mount the PI CCD on the detector rail without its Be window cover.
- use velcro strap for cable relief
- move back to original  $2\theta$  value
- open se4vgap, so type: umv se4vgap 19 (maximum opening)
- type: select\_PI

To adjust the dark on the PI camera for the EPICS real-time display (see Fig. 1), type: blockbeam. Then take a few snapshots, i.e. as single images (use "Acquire" button) or with the TV mode (press "Start" button, acquire a few images, then stop TV mode). Click on the "Set As Dark" button. Then type: showbeam, and start the TV mode to observe detected x-rays.

# 3 Notes about using the "x-ray eye" TV camera for sample alignment.

For sample height alignment, you can visualize the beam with the x-ray eye and bissect the beam with the sample laying flat with an anle of incidence near zero degrees. This is done by:

- Mount x-ray eye on X-48 location on the table rail.
- Move  $2\theta$  above 50 degrees so "unv tth 50". This is needed because the connectors of slit se3 block the beam.
- Shutter must be opened, so type shutteroff and showbeam commands
- If the PI camera is mounted on the detector arm, the PI CCD should be covered by the Pb cover and the EPICS TV mode should be on (see Fig. 1).

### 4 Various helpful command on 8-ID-E XPCS set up.

You can collect CCD images during scans by setting up spec to control the PI camera with the "ccdscan\_setup" command. Usually, we take 5 darks, throw out the first dark, we save the data, and take one exposure per scan point. The files are saved in /home/8-id-e/RunName/UserDir/specfileName/Snumber. Each scan is saved in a directory starting (S39 for scan 39). Any regular spec scan needs the prefix command ccdscan before it i.e. ccdscan lup th -.05 .5 20 1. Make sure plcounter is set to ccdc.

Other useful commands:

- splot (plots the currect spec scan on screen)
- pplot (prints the currect spec scan on coal)
- lpstuff your\_spec\_command (prints the output of your\_spec\_command to coal)

| CCD C                                                                                                    | Control                                                                                                    |
|----------------------------------------------------------------------------------------------------|----------------------------------------------------------------------------------------------------|
| CCD Setup<br>CCD Type Pl +                                                                                                    | Monitor Mode           Filename         mp11_att0_014]                                                                                                    |
| Attenuation Status (0-31)0Shutter Status (1=Open, 0=Closed)0                                                                                                    | Sequence Number         521           Start Batch Monitor         Stop Monitor           Start Scan Monitor         Stop Monitor                             |
| TV Mode       Exposure Time (sec)     5       Acquire     Abort       Sat As Dark                                                                                                    | Image Display Setup     CMIN     CMAX       jet     0     1000                                                                                               |
| 573: Min=0, Max=3923, ADU/Photon=740, #Photons=20<br>Aborting. Tvmode will not work when Images are being Sav<br>572: Min=0, Max=4508, ADU/Photon=740, #Photons=20<br>Aborting. Tvmode will not work when Images are being Sav<br>571: Min=0, Max=5887, ADU/Photon=740, #Photons=21<br>Aborting. Tvmode will not work when Images are being Sav | <pre>39, #Sat_Pix = 0, Avg = 11.52, Sum=2.007e+07 ed 71, #Sat_Pix = 0, Avg = 11.45, Sum=1.9952e+07 ed 16, #Sat_Pix = 0, Avg = 11.52, Sum=2.0069e+07 ed</pre> |
| 570: Min=0, Max=4249, ADU/Photon=740, #Photons=19<br>Aborting. Tymode will not work when Images are being Sav                                                                                                    | 98, #Sat_Pix = 0, Avg = 11.45, Sum=1.9947e+07<br>ed<br>35, #Sat_Pix = 0, Avg = 11.50, Sum=2.004e+07                                                          |
| Aborting. Tvmode will not work when Images are being Sav                                                                                                    | Clear Msg Close                                                                                                    |

Figure 1: Matlab PI CCD control window. Note that the CCD is 16 bit so the Max should not go over 65536. Keep the number of saturated pixels low or the CCD response is non-linear and the signal may spread to other pixels.